## Steps to download SBI Collect Fees Receipt on Mobile

Step I: Open Google Chrome and visit

https://www.onlinesbi.com/ and click on SB Collect

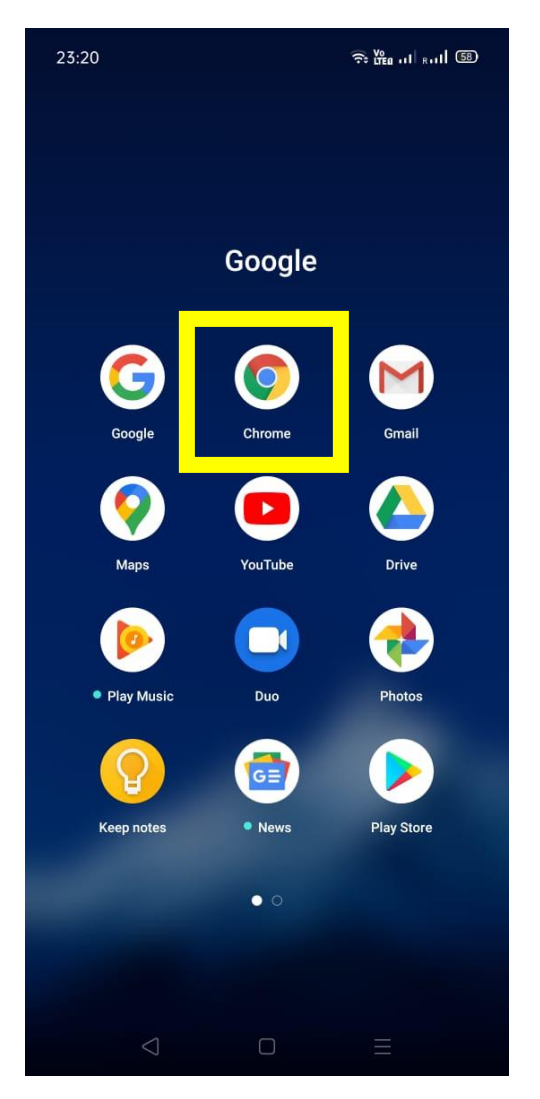

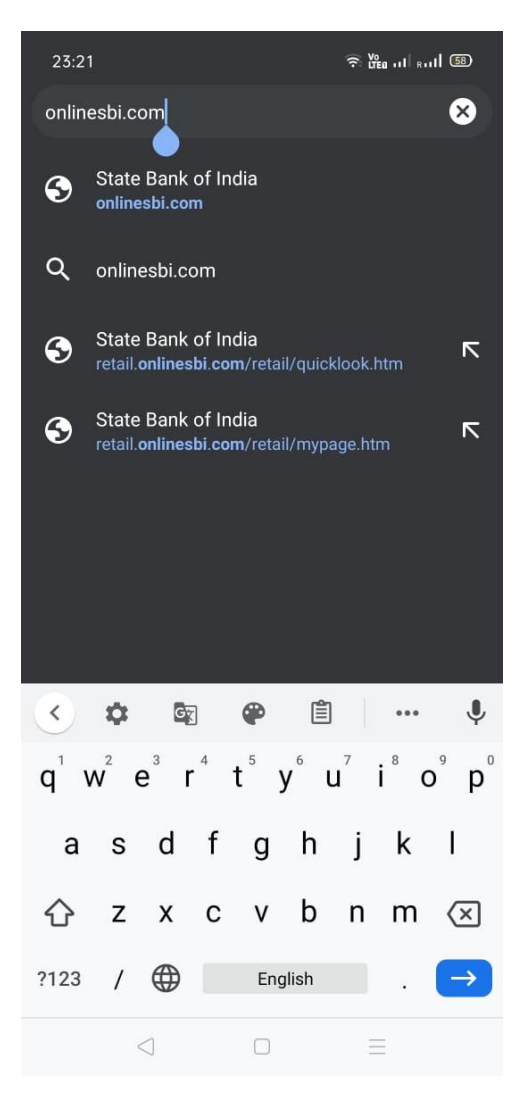

**Step II:** Click on the 3 horizontal line menu button on the top right corner of the screen. Click on **SB Collect** from the menu.

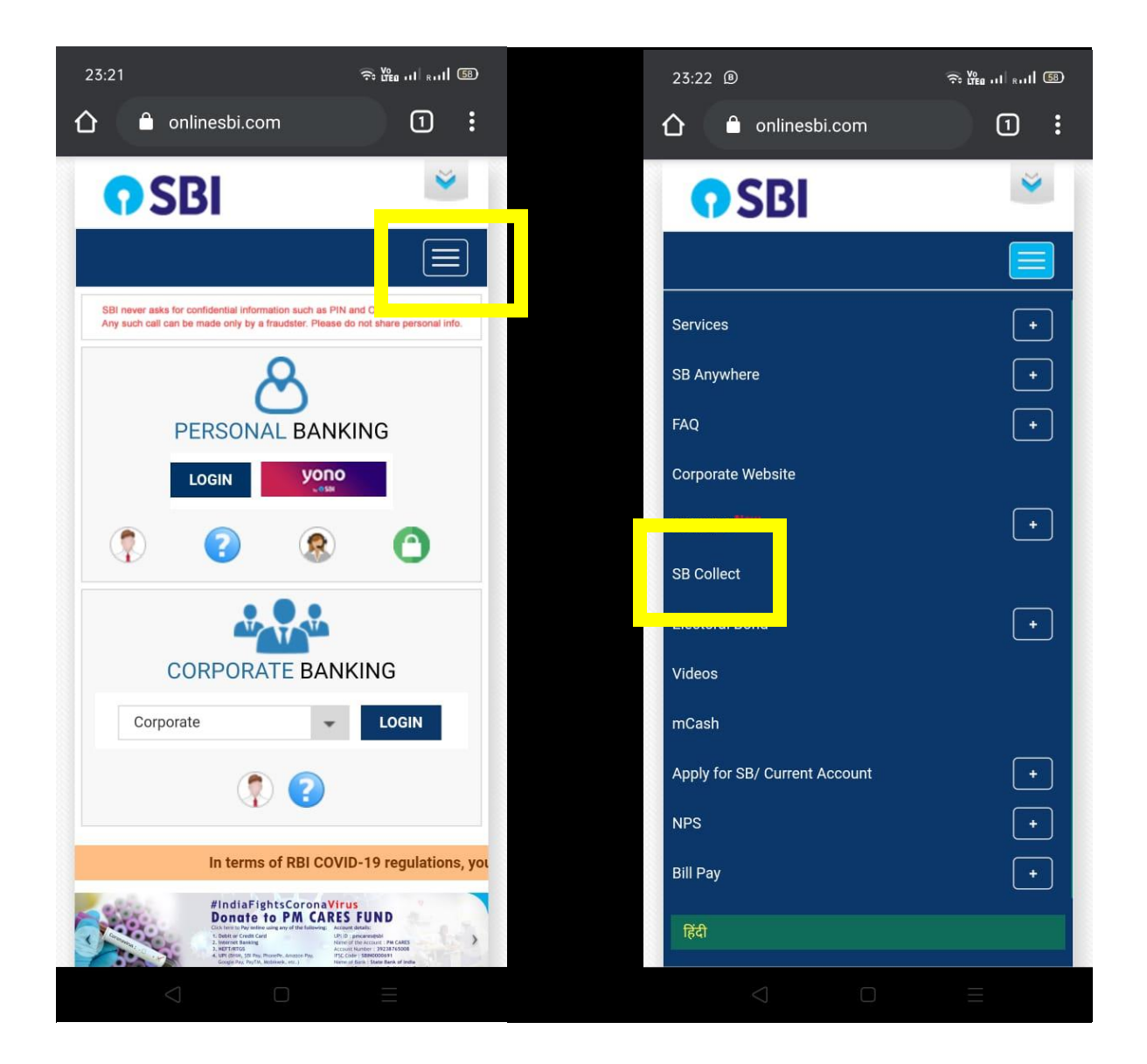

## **Step III:** Tick on the check box given bottom of the page and click on **Proceed** button.

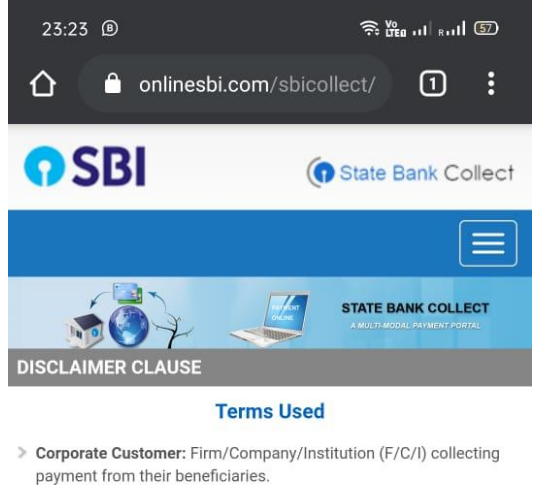

- User: The beneficiary making a payment to F/C/I for the services/goods availed.
- Bank shall not be responsible, in any way, for the quality or merchantability of any product/merchandise or any of the services related thereto, whatsoever, offered to the User by the Corporate Customer. Any disputes regarding the same or delivery of the Service or otherwise will be settled between Corporate Customer and the User and Bank shall not be a party to any such dispute. Any request for refund by the User on any grounds whatsoever should be taken up directly with the Corporate Customer and the Bank will not be concerned with such a request.
- Bank takes no responsibility in respect of the services provided and User shall not be entitled to make any claim against the Bank for deficiency in the services provided by the Corporate Customer.
- The User shall not publish, display, upload or transmit any information prohibited under Rule 3(2) of the Information Technology (Intermediaries guidelines) Rules, 2011.
- In case of non-compliance of the terms and conditions of usage by the User, the Bank has the right to immediately terminate the access

and remove the non-compliant information.

I have read and accepted the terms and conditions stated above.

(Click Check Box to proceed for payment.)

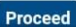

© State Bank of India

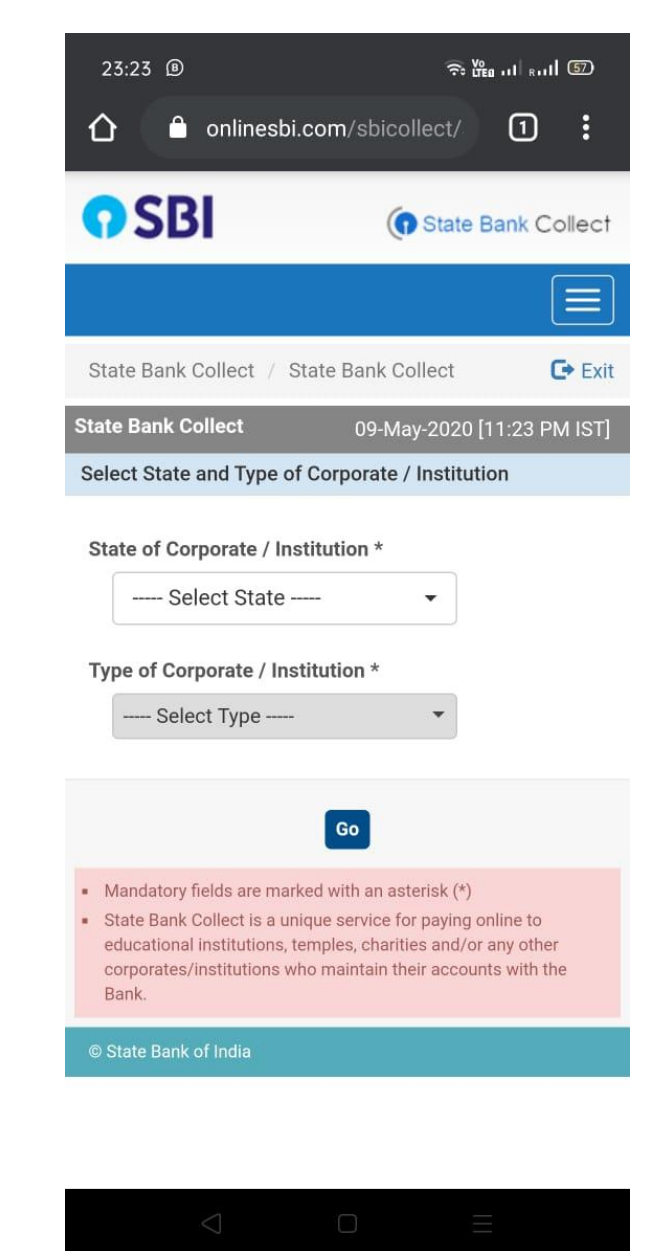

**Step IV:** Click on the 3 horizontal line menu button on the top right corner of the screen. Click on **State Bank Collect** from the menu and click on **Payment History** 

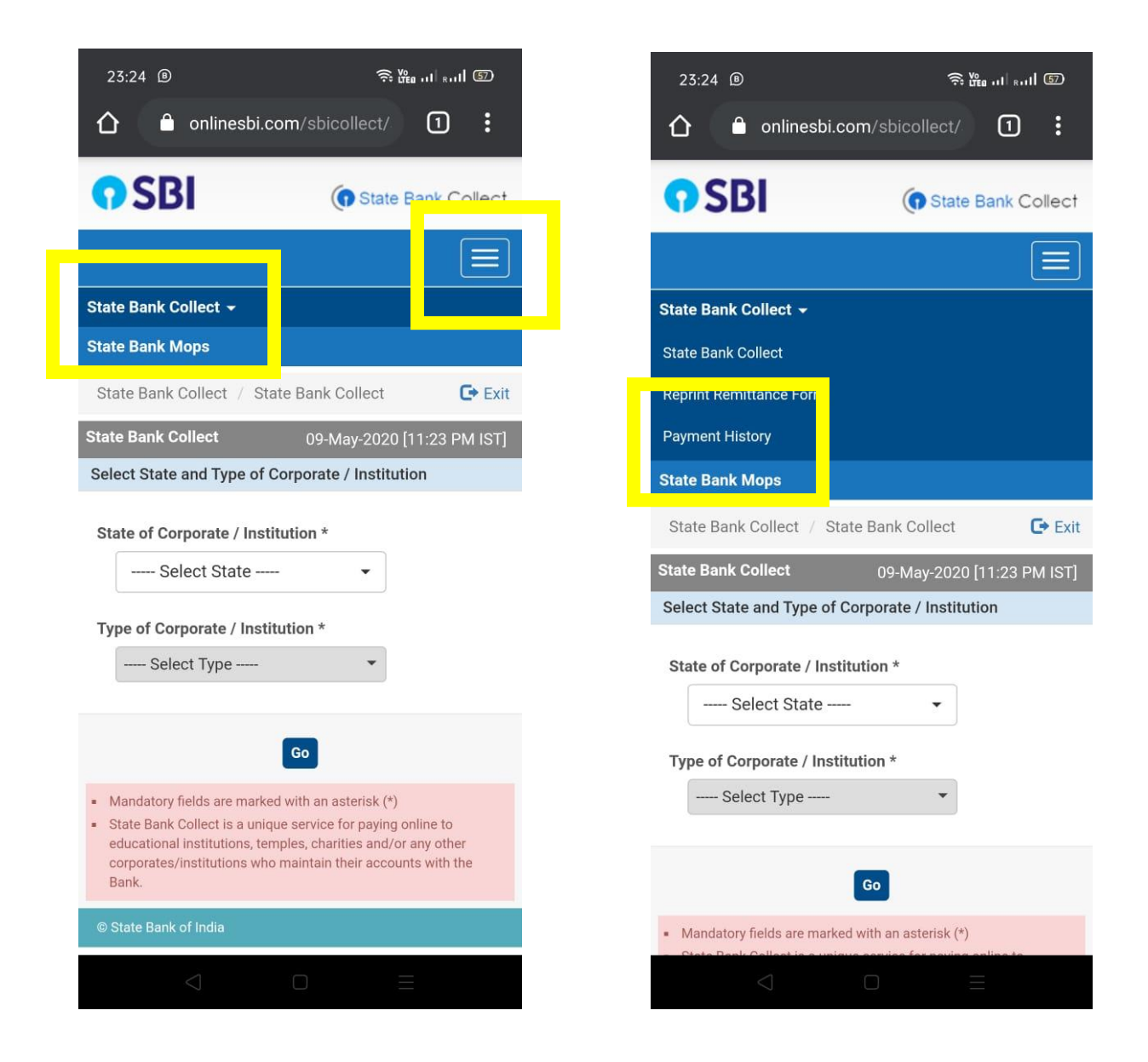

**Step V:** On the next page you will find two options.

- 1. Select a date range to view details of previous payments: In this option it will ask you to enter date of birth, mobile number and select start and end date. Remember the date of birth and mobile number is same that you have filled while paying fees online.
- Enter the INB Reference Number (Starting with 'DU') & DOB/Mobile Number to view a specific payment: In this option it will ask for DU Reference Number which you have receive in SMS after making payment online along with date of birth or mobile number. Remember the date of birth and mobile number is same that you have filled while paying fees online.

| Control of the INB Reference Number (Starting with pyment) Control the INB Reference Number (Starting with pyment) Control the INB Referen                                                                                                    |      |
|----------------------------------------------------------------------------------------------------|------|
| Exter the ING Reference Number (Starting payment) Select a date range to view details of previous payments Due of Birth * (Dut provided at the time of making payment) Bate of Birth * (Dut or date * (Dut or date * <                                                                                                    |      |
| Sale Bank Collect 094dy2020 [11:24 PM IsT]   Select a date range to view details of previous   payments   DUC 9952477   Cate provided at the time of making payment)   Modele Number (Bank Collect)   Modele Number (Bank Collect)   Other of Birth *   (Date provided at the time of making payment)   Modele Number (Bank Collect)   Modele Number (Bank Collect)   Other of Birth *   (Date provided at the time of making payment)   Modele Number (Starting with payment)   Dut Generation (Collect)   Difference Number (Starting with payment)   Difference Number (Starting with payment)   Difference Number (Starting with payment)   Difference Number (Starting with payment)   Difference Number (Barting with payment)   Difference Number (Barting with payment)                                                                                                    | with |
| Durk build Durk by 2020 [11/24 HV/HS]   Select a date range to view details of previous payments   Durk of Birth*   (Durk of Birth* (Durk of Birth* (Durk of Birth* (Durk of Birth* (Durk of Birth* (Durk of Birth* (Durk of Birth* (Durk of Birth* (Durk of Birth* (Durk of Birth* (Durk of Birth* (Durk of Birth* (Durk of Birth* (Durk of Birth* (Durk of Birth* (Durk of Birth* (Date of Birth* (Date of Birth* (Bate of Birth* (Bate of Birth* (Bate of Birth* (Bate of Birth* (Bate of Birth* (Bate of Birth* (Bate of Birth* (Bate of Birth* (Bate of Birth* (Bate of Birth* (Bate of Birth* (Bate of Birth* (Bate of Birth* (Bate of Birth* (Bate of Birth* (Bate of Birth* (Bate of Birth*                                                                                                    |      |
| payments   Duce of Birth *   (Date provided at the time of making payment)   Models humber(Enter 10 - dig(1) *   (Mobile Number provided at the time of making payment)   Star Date *   (Mobile Number provided at the time of making payment)   Star Date *   (Date provided at the time of making payment)   Star Date *   (Date provided at the time of making payment)   Star Date *   (Date provided at the time of making payment)   Star Date *   (Date provided at the time of making payment)   Star Date *   (Date provided at the time of making payment)   Star Date *   (Date provided at the time of making payment)   Star Date *   (Date provided at the time of making payment)   Star Date *   (Date provided at the time of making payment)   Star Date *   (Date provided at the time of making payment)   Star Date *   (As appearing in your pass book/statement in the marstion pertaining to the transaction)   Date of Birth *   (As appearing in your pass book/statement in the marstion pertaining to the transaction)   Date of Birth *   (Date provided at the time of making payment)   Star Date *   (Date provided at the time of making payment)   Star Date *   (Date provided at the time of making payment)   Star Date *   (Date provided at the time of making payment)   Star Date *   (Date provided at the time of making payment)   Star D                                                                                                    |      |
| bet of Binh*   (Date provided at the time of making payment)   Medie Number(Enter 10 - digit)*   (Mobile Number (Starting with payment)   Start Date *   (V/S/2020)   (Date provided at the time of making payment)   Start Date *   (Date provided at the time of making payment)   Start Date *   (Date provided at the time of making payment)   Start Date *   (V/S/2020)   (Date provided at the time of making payment)   OR   Mobile Number (Enter 10 - digit) *   (PS 2020)   (Date provided at the time of making payment)   OR   Mobile Number (Enter 10 - digit) *   (PS 2020)   (Date provided at the time of making payment)   OR   Mobile Number to view a specific   (As appearing in your pass book/statement in the narration pertaining to the transaction)   DU Reference Number *   (As appearing in your pass book/statement in the narration pertaining to the transaction)   Du Reference Number *   (Cate provided at the time of making payment)   OR   (As appearing in your pass book/statement in the narration pertaining to the transaction)   Du Reference Number *   (Cate provided at the time of making payment)   OR   (Date of Dirith *   (Date of Dirith *   (Date of Dirith *   (Date of Dirith *   (Date of Dirith *   (Date of Dirith *   (Date of Dirith *   (Date of Dirith *   (Date                                                                                                    |      |
| (Date provided at the time of making payment)   Mobile Number (Enter 10 - digit)*   (Mobile Number provided at the time of making payment)   Sart Date *   (Mobile Number (Enter 10 - digit) *   (Date provided at the time of making payment)   Sart Date *   (Date provided at the time of making payment)   Sart Date *   (Date provided at the time of making payment)   Sart Date *   (Date provided at the time of making payment)   Sart Date *   (Date provided at the time of making payment)   Sart Date *   (Date provided at the time of making payment)   Sart Date *   (Date provided at the time of making payment)   Sart Date *   (Date provided at the time of making payment)   Sart Date *   (Date provided at the time of making payment)   Sart Date *   (As appearing in your pass book/statement in the narration pertaining to the transaction)   Date of Birth *   (Cate provided at the time of making payment)   Sate of Birth *   (Cate provided at the time of making payment)   Sate of Birth *   (Cate provided at the time of making payment)   Sate of Birth *   (Cate provided at the time of making payment)   Sate of Birth *   (Date of Birth *   (Cate provided at the time of making payment)   Sate of Birth *   (Sate provided at the time of making payment)   Sate of Birth *   (Sate of Birth *   (Sate of Birth *   (                                                                                                    | tion |
| Mobile Number(Enter 10 - digit)*   (Mobile Number(Enter 10 - digit) *   (Date of Birth *   (Date provided at the time of making payment)   Start Date *   (Date provided at the time of making payment)   Ext Date *   (Date provided at the time of making payment)   (Date provided at the time of making payment)   (Date provided at the time of making payment)   (Date provided at the time of making payment)   (Date provided at the time of making payment)   (Date provided at the time of making payment)   (Date provided at the time of making payment)   (Date of Birth *   (As appearing in your pass book/statement in the narration pertaining to the transaction)   Date of Birth *   (Date of Birth *   (Date of Birt                                                                                                    |      |
| (Mobile Number provided at the time of making payment)   Start Date *   (Date provided at the time of making payment)   Extr Date *   9/5/2020   (Date provided at the time of making payment)   OR   Mobile Number (Enter 10 - digit) *   9867766525   (Mobile Number to view a specific payment)   OR   (Ac appearing in your pass book/statement in the narration pertaining to the transaction)   Date of Birth *   (Cate provided at the time of making payment)   OR   (Mobile Number 10 - digit) *   9867766525   (Mobile Number provided at the time of making payment)   OR   (Date provided at the time of making payment)   OR   Mobile Kumber(Enter 10 - digit) *   (Date provided at the time of making payment)   OR   Mobile Kumber(Enter 10 - digit) *   (Date provided at the time of making payment)   OR   Mobile Kumber(Enter 10 - digit) *   (Date provided at the time of making payment)   OR   Mobile Kumber(Enter 10 - digit) *   (Date provided at the time of making payment)   OR   Mobile Kumber(Enter 10 - digit) *   (Okcolle Number provided at the time of making payment)   OR   Mobile Kumber(Enter 10 - digit) *   (Okcolle Number provided at the time of making payment)   OR   Mobile Kumber(Enter 10 - digit) *   (Okcolle Number provided at the time of making payment)                                                                                                    |      |
| Start Date *   (Date provided at the time of making payment)   CR   V/5/2020   V/5/2020   V/5/2020   V/5/2020   V/01/8 DOK/Mobile Number to view (Starting with DU) # 0067766525   V/01/8 DOK/Mobile Number to view a specific payment)   DU Reference Number *   (As appearing in your pass book/statement in the narration pertaining to the transaction)   Date of Birth *   (Date provided at the time of making payment)   OR   Mobile Number Io - digit) *   B8222   (Date or making payment)   OR   Mobile Number Internaction)   Date of Birth *   (Date provided at the time of making payment)   OR   Mobile Number Internaction)   Date of Birth *   (Date provided at the time of making payment)   OR   Mobile Number Internaction performed at the time of making payment)   OR   Mobile Number(Enter 10 - digit) *   (Date provided at the time of making payment)   OR   Mobile Number(Enter 10 - digit) *   (Date provided at the time of making payment)   OR   Mobile Number(Enter 10 - digit) *   (Outper provided at the time of making payment)   OR   Mobile Number provided at the time of making payment)   OR   Mobile Number provided at the time of making payment)   OR   Mobile Number provided at the time of making payment)                                                                                                    |      |
| Evid Date*   9/5/2020   Image: Construction of the transmitting of the transmitting of the transmit                                                |      |
| Ind Date*   9/5/2020   Image: Provided at the INB Reference Number (Starting with DU)'s DOB/Mobile Number to view a specific payment   UV Reference Number *   Image: Provided at the time of making payment   OK   Mobile Number provided at the time of making payment   OR   Mobile Number(Enter 10 - digit) *   Image: Provided at the time of making payment   OR   Mobile Number(Enter 10 - digit) *   Image: Provided at the time of making payment   OR   Mobile Number(Enter 10 - digit) *   Image: Provided at the time of making payment   OR   Mobile Number(Enter 10 - digit) *   Image: Provided at the time of making payment   OR   Mobile Number(Enter 10 - digit) *   Image: Provided at the time of making payment   OR   Mobile Number(Enter 10 - digit) *   Image: Provided at the time of making payment   OR   Mobile Number(Enter 10 - digit) *   Image: Provided at the time of making payment   OR   Mobile Number provided at the time of making payment   OR                                                                                                    |      |
| Wobile Number (Enter 10 - digit) *   9867766525   (Mobile Number (Enter 10 - digit) *   9867766525   (Mobile Number provided at the time of making payment)   OR   Mobile Number (Enter 10 - digit) *   (Date provided at the time of making payment)   OR   Mobile Number (Enter 10 - digit) *   (Mobile Number (Enter 10 - digit) *   (Date provided at the time of making payment)   OR   Mobile Number (Enter 10 - digit) *   (Mobile Number (Enter 10 - digit) *   (Mobile Number (Enter 10 - digit) *                                                                                                    |      |
| Enter the INB Reference Number (Starting with DU) & D08/Mobile Number to view a specific payment     DU Reference Number *     (Aa appearing in your pass book/statement in the narration pertaining to the transaction)   Date of Birth *     (Date provided at the time of making payment)   OR   Mobile Number frovided at the time of making payment)   OR   (Mobile Number frovided at the time of making payment)   OR   Mobile Number frovided at the time of making payment)   (Mobile Number frovided at the time of making payment)   OR   Mobile Number frovided at the time of making payment)   (Mobile Number frovided at the time of making payment)   OR   (Mobile Number frovided at the time of making payment)   OR   (Mobile Number frovided at the time of making payment)   OR   (Mobile Number frovided at the time of making payment)   OR   (Mobile Number frovided at the time of making payment)   OR   (Mobile Number frovided at the time of making payment)   OR   (Mobile Number frovided at the time of making payment)   OR   (Mobile Number frovided at the time of making payment)   OR   (Mobile Number frovided at the time of making payment)   OR   (Mobile Number frovided at the time of making payment)   OR   (Mobile Number frovided at the time of making payment)                                                                                                    |      |
| DU Reference Number *       (Mobile Number provided at the time of making payment)         (Aa appearing in your pass book/statement in the narration pertaining to the transaction)       Enter the text as shown in the image *         Date of Birth *       B8222         (Date provided at the time of making payment)       Go         OR       Go         Mobile Number (Enter 10 - digit) *       Go         (Mobile Number provided at the time of making payment)       • Mandatory fields are marked with an asterisk (*)                                                                                                    |      |
| (Aa appearing in your pass book/statement in the narration pertaining to the transaction) Date of Birth *  (Date provided at the time of making payment) OR  Mobile Number (Enter 19 - digit) *  (Mocile Number provided at the time of making payment)  (Mocile Number provided at the time of making payment)  (Mocile Number provided at the time of making payment)  (Mocile Number provided at the time of making payment)                                                                                                    | nt)  |
| (As appearing in your pass book/statement in the narration pertaining to the transaction) Date of Birh*     B8222  B8222  B8222  C(det provided at the time of making payment)                                                                                                    |      |
| Date of Birth*       B8222       B8222         (Date provided at the time of making payment)       Go         or       Go         (Mobile Number (Enter 10 - digit)*       Go                                                                                                    |      |
| (Mobile Number forwaded at the time of making payment)  (Mobile Number forwaded at the time of making payment)  (Mobile Number forwaded at the time of making payment)  (Mobile Number forwaded at the time of making payment)  Mobile Number forwaded at the time of making payment)  Mobile Number forwaded at the time of making payment)  Mobile Number forwaded at the time of making payment)  Mobile Number forwaded at the time of making payment)                                                                                                    |      |
| (Date provided at the time of making payment) oR Mebile Number(Enter 10 - digit) * Go (Module Number provided at the time of making payment) • Mandatory fields are marked with an asterisk (*)                                                                                                    |      |
| Mebile Number (Enter 10 - digit) * Go (Mobile Number provided at the time of making payment)  Mobile Number provided at the time of making payment)  Mobile Number provided at the time of making payment)  Mobile Number (Mobile Number (State at the time of making payment)  Mobile Number (State at the time of making payment)  Mobile Number (State at t |      |
| (Moole Number provided at the time of making payment)  Moole Number provided at the time of making payment)  Moole Number provided at the time of making payment)  Moole Number provided at the time of making payment)  Moole Number provided at the time of making payment)                                                                                                    |      |
| (Mooie Number provided at the time of making payment) Manual Antiparties (*)                                                                                                    |      |
| - manadory neido are marked mar abteriok ( )                                                                                                    |      |
| Date range cannot exceed one year                                                                                                    |      |
| Enter the text as shown in the image *                                                                                                    |      |
| © State Bank of India                                                                                                    |      |

Finally enter the text as shown in the image and click on the GO button.

**Step VI:** On the next page you will find the payment details and **Print** button in the end. Click on **Print** to print the Fees Receipt.

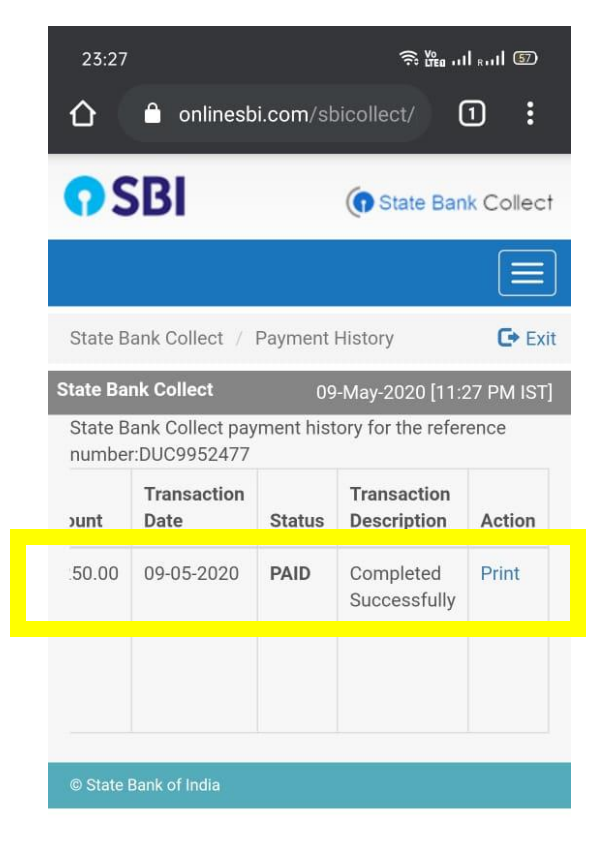

| 🗅 onl                                      | inesbi.com/sbicollect/                                                                                           |
|--------------------------------------------|----------------------------------------------------------------------------------------------------|
|                                            | . 6                                                                                                    |
| 6                                          | SRI                                                                                                    |
|                                            | 501                                                                                                    |
| SPU                                        | RS                                                                                                    |
| COLLEGE OF                                 | VILVAN<br>SCIENCE                                                                                                |
| SHRI TIKAI                                 | MDAS PURSHOTAM BHATIA                                                                                            |
| SHANTILAL M<br>ROAD KANDIV<br>Date: 09-May | ODI ROAD AND BHULABHAI DESAI<br>ALI WEST , , MUMBAI-400067<br>-2020                                              |
| ealert for Stat                            | te Bank Collect Payment                                                                                          |
| iccipt for our                             | to Dank Contex r synen                                                                                           |
| SBCollect<br>Reference<br>Number           | DUC9952477                                                                                                    |
| Dategory                                   | GENERAL SCIENCE UNAIDED<br>COMPLETE FEES                                                                         |
| SRNO / SEAT<br>NO                          | 25570                                                                                                    |
| SURNAME                                    | KOKALE                                                                                                    |
| IRST NAME                                  | ANU                                                                                                    |
| ATHER NAME                                 | SANTOSH                                                                                                    |
| AOTHER<br>GAME                             | GEETA                                                                                                    |
| DATE OF<br>BIRTH                           | 3/4/2003                                                                                                    |
| AOBILE<br>NUMBER                           | 9004734769                                                                                                    |
| ADMISSION<br>PROCESSING<br>FEES            | 500                                                                                                    |
| FUITION FEES                               | 14100                                                                                                    |
| TERM FEES                                  | 1217                                                                                                    |
| YMIKHANA<br>EES                            | 450                                                                                                    |
| ABORATORY                                  | 300                                                                                                    |
| OTHER FEES                                 | 300                                                                                                    |
| ABORATORY                                  | 200                                                                                                    |
| IBRARY<br>DEPOSIT                          | 200                                                                                                    |
| XAM FEES                                   | 5000                                                                                                    |
| ACTIVITY                                   | 983                                                                                                    |
| Fransaction<br>sharge                      | 25.02                                                                                                    |
| Fotal Amount<br>In Figures)                | 23,250.00                                                                                                    |
| fotal Amount<br>(in Words)                 | Rupees Twenty Three Thousand<br>Two Hundred Fifty Only                                                           |
| Remarks                                    |                                                                                                    |
| Notification 1                             | 1. PLEASE SUBMIT XEROX COPY<br>OF FEES RECEIPT IN COLLEGE<br>OFFICE. 2. PLEASE TAKE<br>COLLEGE STAMP ON ORIGINAL |
|                                            | FEES RECEIPT. 3. PLEASE GET A<br>XEROX OF FIRST TERM FEES<br>RECEIPT FOR VERIFICATION.                           |

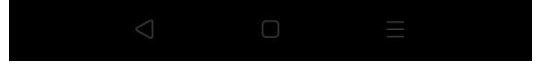

**Step VII:** Click on the 3 dots on the right corner of the screen and click on the download option to download the Fees Receipt page and share the page with the Class Teacher.

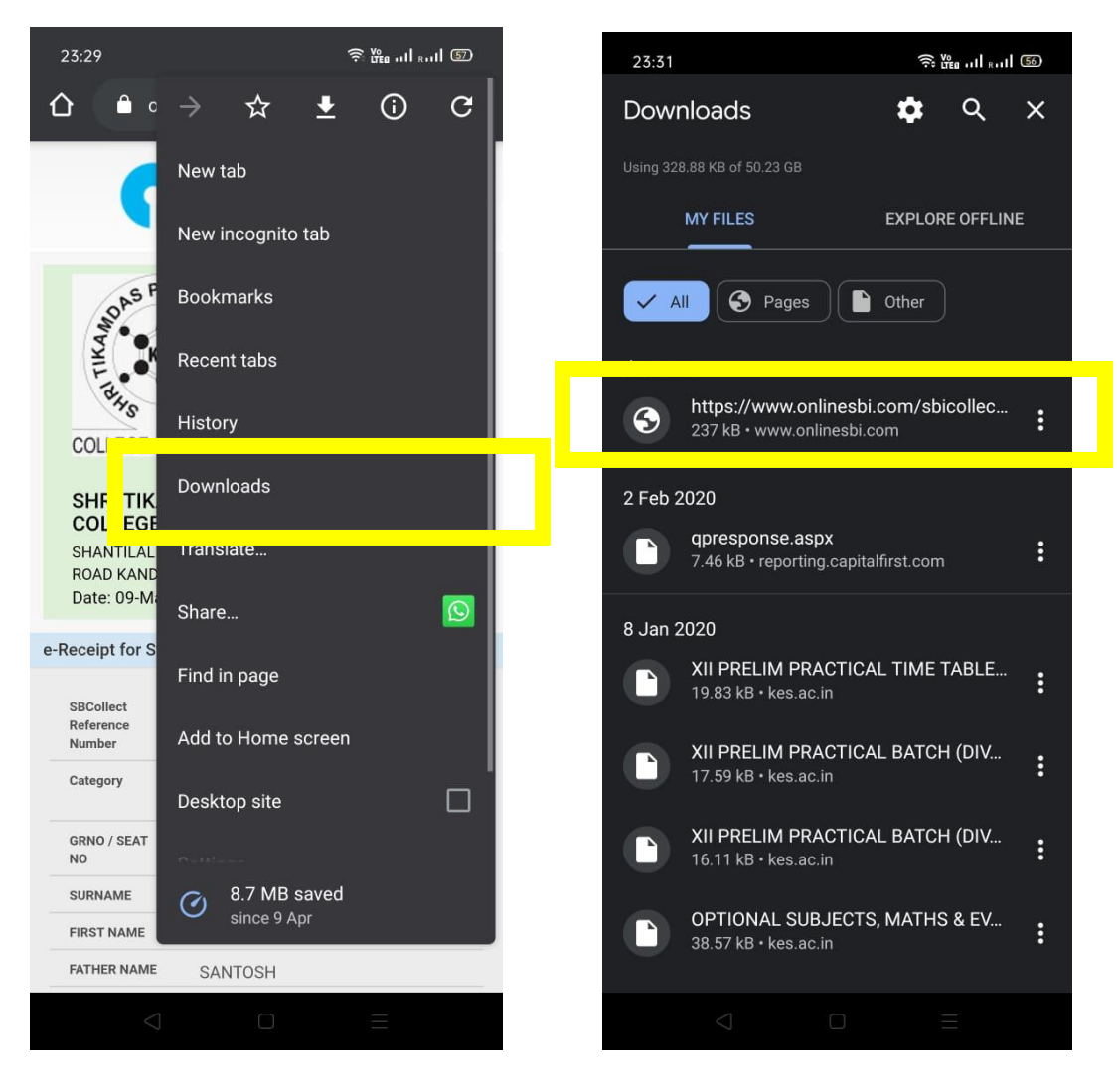